# Suap online:

Autenticazione

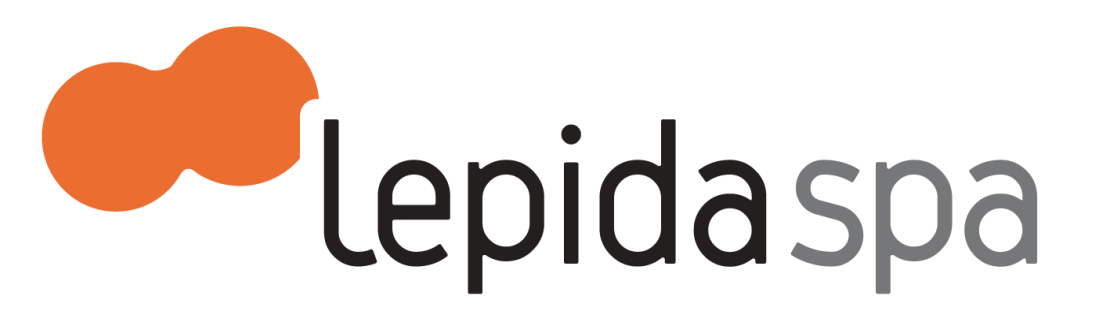

## Suap online come front-end

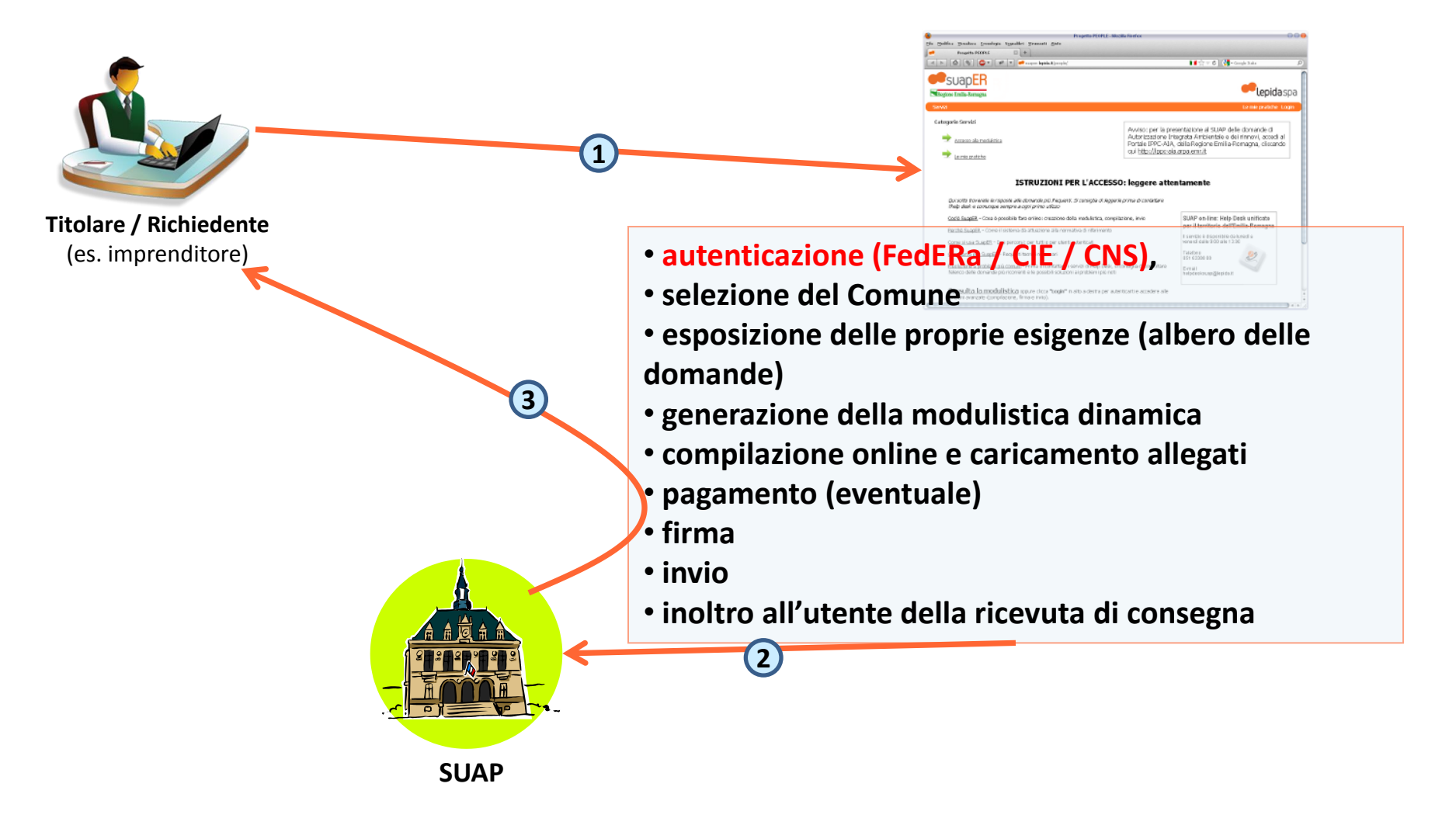

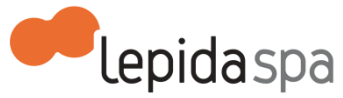

### federa.lepida.it

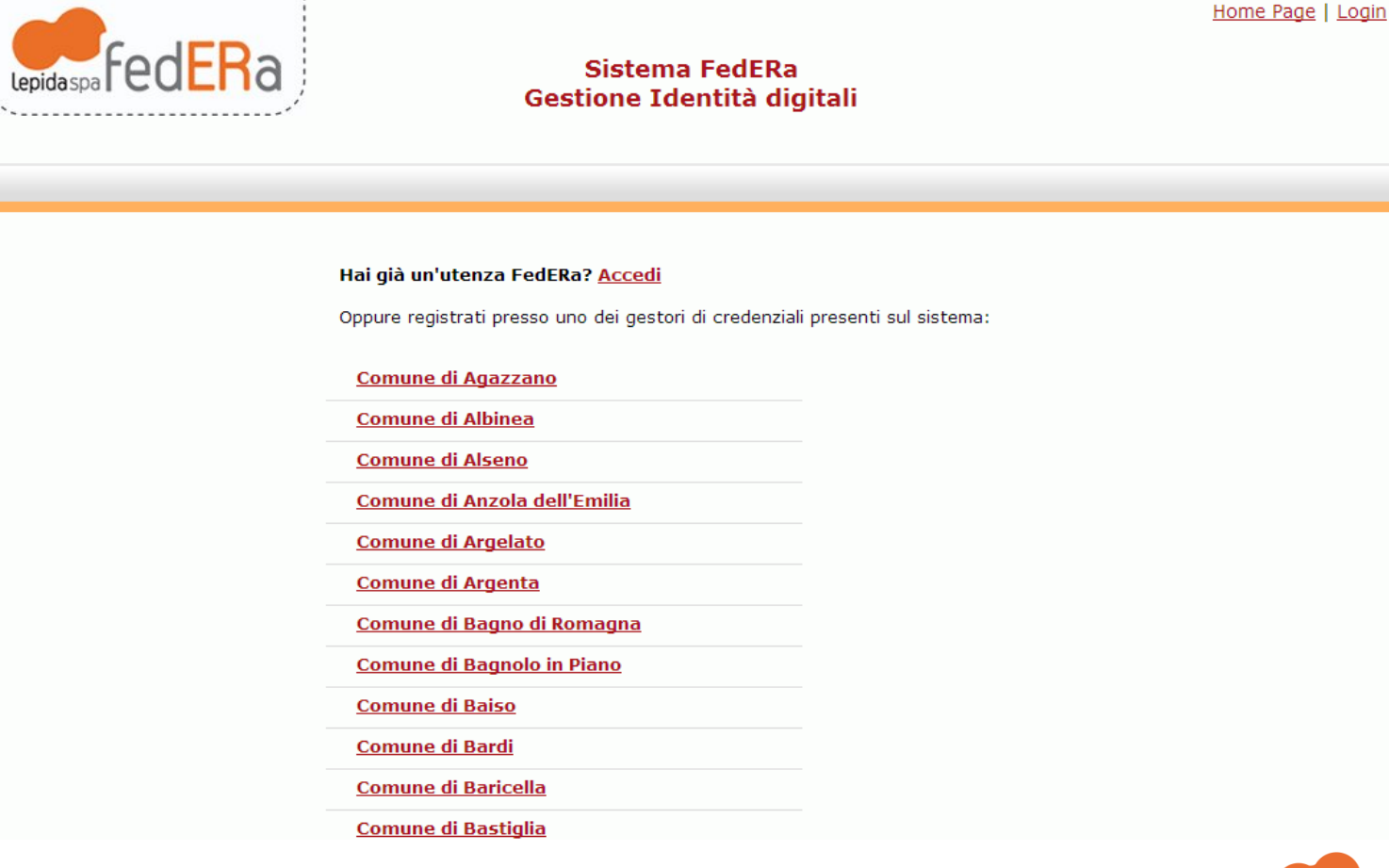

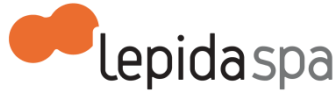

### dominio della Provincia di Parma

| <u>Provincia di Bologna</u><br>Provincia di Ferrara     | Cliccare sul nome dell'ente<br>presso il quale ci si vuole<br>registrare |
|---------------------------------------------------------|--------------------------------------------------------------------------|
| Provincia di Forlì-Cesena                               |                                                                          |
| <u>Provincia di Modena</u><br><u>Provincia di Parma</u> |                                                                          |
| Provincia di Piacenza                                   |                                                                          |
| Provincia di Ravenna                                    |                                                                          |
| <u>Provincia di Reggio Emilia</u>                       |                                                                          |
| <u>Provincia di Rimini</u>                              |                                                                          |

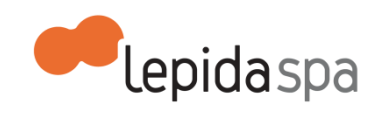

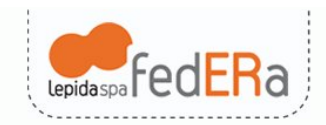

Sistema FedERa Gestione Identità digitali

Provincia di Reggio Emilia

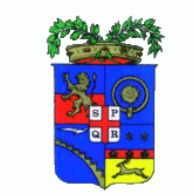

Home Page | Login

Sei in possesso di una smartcard di identificazione (Carta di identità elettronica o carta nazionale dei servizi)? Registrati con smartcard ottenendo subito un livello di affidabilità alto!

DATI PERSONALI UTENTE

I dati con asterisco (\*) sono obbligatori

#### Account

| Username *                    |                                                               |
|-------------------------------|---------------------------------------------------------------|
|                               | Minimo 6 caratteri e solo lettere, numeri e i simboli         |
| Email *                       |                                                               |
|                               | Non deve essere un indirizzo di Posta Elettronica Certificata |
| Conferma email *              |                                                               |
| Password *                    |                                                               |
|                               | La lunghezza minima della password è 6 caratteri.             |
| Conferma Password *           |                                                               |
| Domanda recupero password *   |                                                               |
|                               |                                                               |
| Risposta recupero password ** |                                                               |
| Informazioni Anagrafiche      |                                                               |
| Nome *                        |                                                               |
|                               |                                                               |
| Cognome *                     |                                                               |
| Sesso *                       | - 🗸                                                           |
| Data di nascita *             |                                                               |
|                               | Inserire la data nel formato gg/mm/aaaa                       |
| Luogo di nascita *            |                                                               |
|                               | Comune per nati in Italia, nazione per nati all'estero        |
| Codico ficcolo *              |                                                               |

I campi contrassegnati con

l'asterisco è obbligatorio compilarli

- Username = nome utente a scelta min 6 caratteri
- email: no pec, controllare che sia digitata correttamente
- Password: a piacere, min 6 caratteri, è importante salvarla
- Domanda recupero password: inserire una domanda a cui SOLO l'utente è in grado di rispondere.

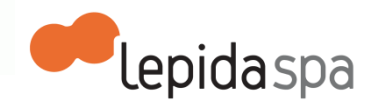

### Sezione di verifica

Come si chiama l'ultimo mese dell'anno? - Cambia domanda di verifica

dicembre

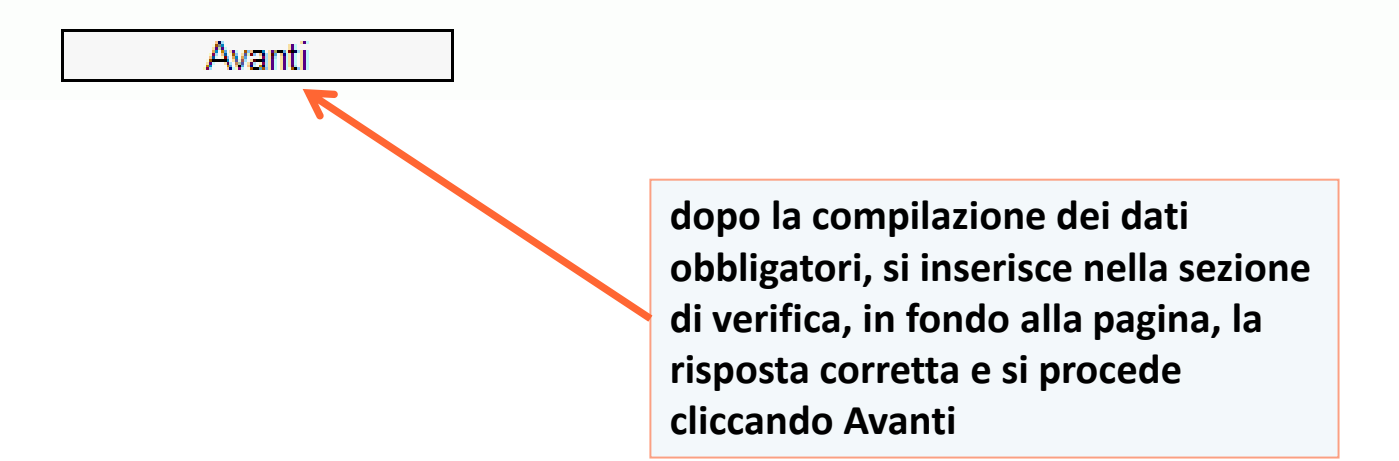

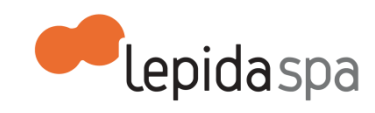

| Lepidaspa FECERa          | Sistema FedERa<br>Gestione Identità digitali<br>Provincia di Reggio Emilia | Home Page   Login              |
|---------------------------|----------------------------------------------------------------------------|--------------------------------|
|                           |                                                                            |                                |
| Account                   |                                                                            |                                |
| Username                  | mara.chiaradia                                                             |                                |
| Email                     | mara.chiaradia@lepida.it                                                   |                                |
| Domanda recupero password | domanda                                                                    |                                |
| Informazioni Anagrafiche  |                                                                            |                                |
| Nome                      | Mara                                                                       |                                |
| Cognome                   | Chiaradia                                                                  |                                |
| Sesso                     | F                                                                          |                                |
| Data di nascita           | 10.000                                                                     |                                |
| Luogo di nascita          |                                                                            |                                |
| Codice fiscale            | A CONTRACTOR OF THE OWNER.                                                 | si procede cliccando Avanti    |
| Avanti Indietro Ar        | nnulla                                                                     |                                |
| Privacy   Accessibilità   |                                                                            | FAQ   <u>Assistenza utenti</u> |
|                           |                                                                            | epidaspa                       |

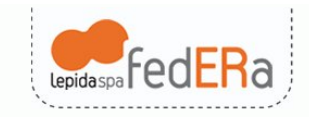

Sistema FedERa Gestione Identità digitali

Provincia di Reggio Emilia

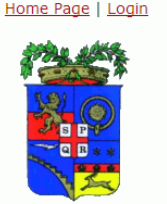

### Informativa per il trattamento dei dati personali

#### 1. Titolare del trattamento

Il Titolare del trattamento dei dati personali di cui alla presente Informativa è il/la Provincia di Reggio Emilia, Piazza S. Giovanni 4. Ai sensi dell'art. 13 del D. Igs. n. 196/2003 – "Codice in materia di protezione dei dati personali" (di seguito denominato "Codice"), Provincia di Reggio Emilia, in qualità di Titolare del trattamento, è tenuta a fornirle informazioni in merito all'utilizzo dei suoi dati personali.

Il responsabile del trattamento dei dati relativi al rilascio e alla verifica dell'identità digitale è Lepida S.p.A., Viale Aldo Moro n. 64, 40127, Bologna.

#### 2. Finalità del trattamento

Ai sensi dell'articolo 13 del Codice citato e successive modificazioni ed integrazioni, la informiamo che i Suoi dati personali saranno trattati solo ed esclusivamente per permettere l'autenticazione al sistema FedERa ai fini l'accesso ai servizi erogati ed integrati nel sistema.

#### 3. Modalità del trattamento

Il trattamento dei dati forniti dall'utente avvengono nel rispetto del Codice e di ogni altra normativa in materia di tutela della privacy. I dati forniti vengono trattati a mezzo del sistema informatico di Lepida Spa, nel rispetto delle predette finalità ed in modo da garantire la sicurezza e la riservatezza dei dati medesimi. Specifiche misure di sicurezza sono osservate per prevenire la perdita dei dati, usi illeciti o non corretti ed accessi non autorizzati.

#### 4. Comunicazione e Diffusione

I suoi dati personali potranno essere conosciuti esclusivamente dagli operatori individuati quali Incaricati del trattamento dal Titolare e dal Responsabile del trattamento. Il/La Provincia di Reggio Emilia impartirà le opportune istruzioni scritte ai soggetti che opereranno come Incaricati ai sensi dell'art. 30 del D. Igs. 30 giugno 2003, n. 196 s.m., vigilando sul loro operato. I dati trattati non sono soggetti a diffusione.

#### 5. Facoltatività del conferimento dei dati

Il conferimento dei dati è facoltativo, ma in mancanza non sarà possibile adempiere alle finalità descritte al punto 2.

#### 6. Diritti dell'Interessato

La informiamo, infine, in ogni momento potrà esercitare i Suoi diritti nei confronti del titolare del trattamento, ai sensi dell'art. 7 del Codice della privacy. In particolare Lei potrà chiedere di conoscere l'esistenza di trattamenti di dati che possono riguardarla; di ottenere senza ritardo la comunicazione in forma intellegibile dei medesimi dati e della loro origine, la cancellazione, la trasformazione in forma anonima o il blocco dei dati trattati in violazione di legge; l'aggiornamento, la rettificazione ovvero l'integrazione dei dati; l'attestazione che le operazioni predette sono state portate a conoscenza di coloro ai quali i dati sono stati comunicati, eccettuato il caso in cui tale adempimento si riveli impossibile o comporti un impiego di mezzi manifestamente sproporzionato rispetto al diritto tutelato; di opporsi, in tutto o in parte, per motivi legittimi a la riguardano, ancorché pertinenti allo scopo della raccolta.

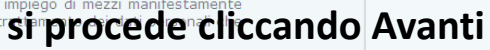

Avanti ndietro Annulla

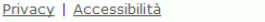

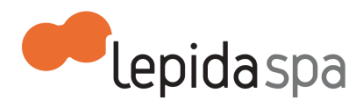

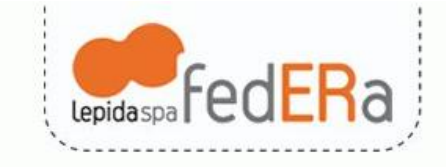

Sistema FedERa Gestione Identità digitali

Provincia di Reggio Emilia

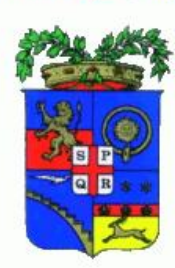

Home Page | Login

Registrazione completa

Abbiamo inviato una email all'indirizzo mara.chiaradia@lepida.it contenente un promemoria con le sue credenziali

Privacy | Accessibilità

FAQ | Assistenza utenti

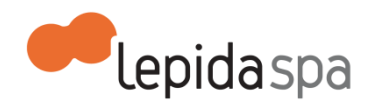

### Email inviata da federa@lepida.it

| Gentile Mara Chiaradia,                                                        | Dominio o gestore credenziali                  |
|--------------------------------------------------------------------------------|------------------------------------------------|
| la registrazione è stata completata, le sue credenziali sono:                  | Dominio o gestore credenziali                  |
| Username: mara.chiaradia<br>Dominio: <u>provincia.re.it</u>                    | presso il quale si è fatta la<br>registrazione |
| Per accedere a servizi che richiedono un livello di affidabilità niù alto facc | ia click sul seguente link:                    |

Per accedere a servizi che richiedono un livello di affidabilità più alto, faccia click sul seguente link: <u>https://federa.lepida.it/idm/authuser/incrementa-affidabilita.htm</u>

Ringraziandola, Distinti Saluti.

Link per effettuare l'incremento affidabilità, necessario per accedere al servizio Suap online

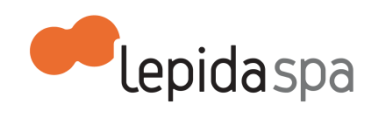

### Selezionare Gestore credenziali

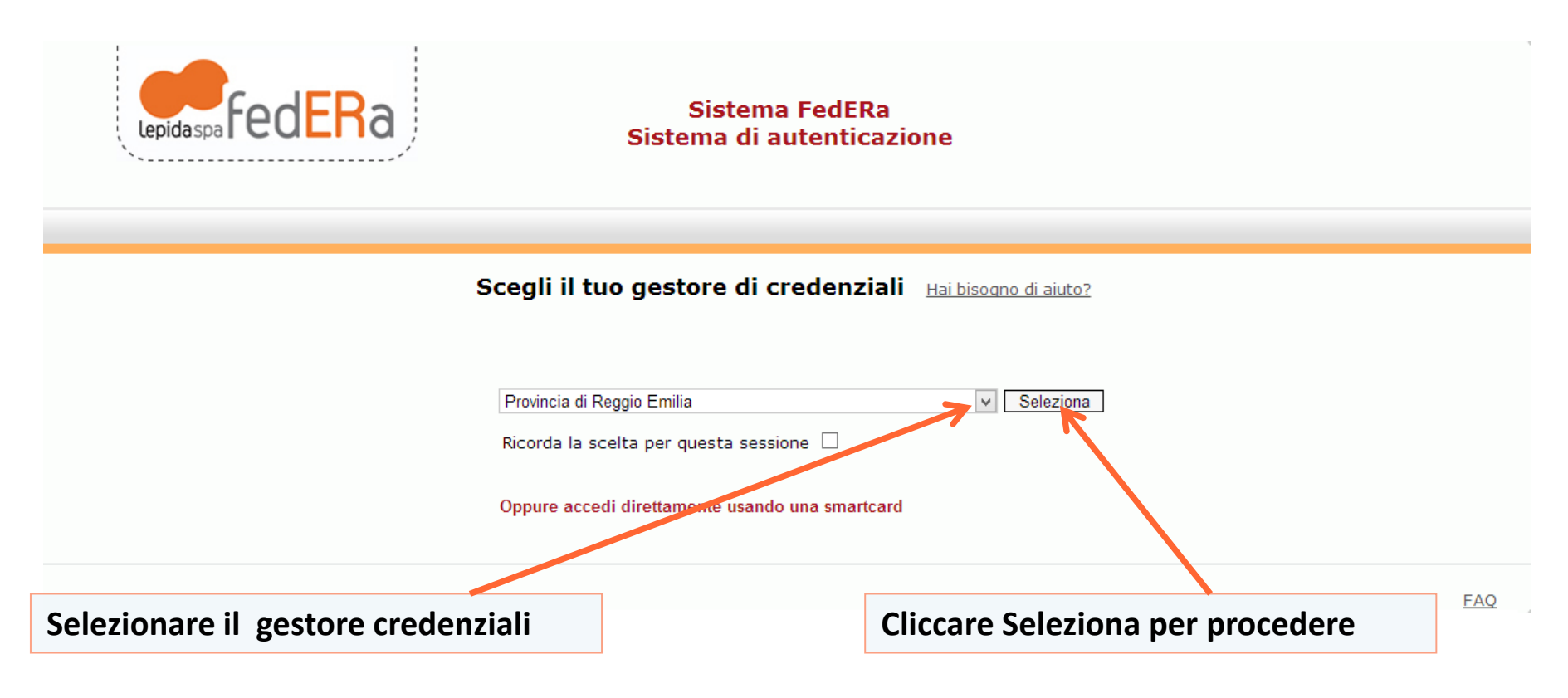

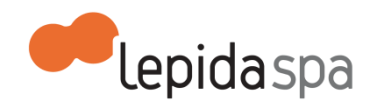

### **Inserire Username e Password**

| Lepida spa FedERa               | Sistema FedERa<br>Sistema di autenticazione<br>Provincia di Reggio Emilia |           |
|---------------------------------|---------------------------------------------------------------------------|-----------|
| Username/password One-time pass | word Smart card                                                           |           |
|                                 | Inserimento credenziali di accesso                                        |           |
| Unamente a codica ficcola.      |                                                                           |           |
| Deservande                      |                                                                           |           |
| Password:                       |                                                                           |           |
|                                 | Accedi                                                                    |           |
| Hai dimenticato la password?    | · · · · · · · · · · · · · · · · · · ·                                     |           |
|                                 |                                                                           |           |
|                                 | Dono avor insorito usornamo o                                             | FAQ       |
|                                 |                                                                           |           |
|                                 | password, cliccare Accedi per                                             |           |
|                                 | procedere                                                                 |           |
|                                 |                                                                           | lepidaspa |

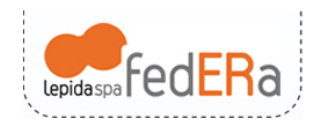

Sistema FedERa Sistema di autenticazione

### Informativa sul trattamento dei dati personali

### 1. Titolare del trattamento

Il Titolare del trattamento dei dati personali di cui alla presente Informativa è Lepida S.p.A., Viale Aldo Moro n. 64, 40127, Bologna. Ai sensi dell'art. 13 del D. Igs. n. 196/2003 – "Codice in materia di protezione dei dati personali" (di seguito denominato "Codice"), Lepida S.p.A., in qualità di Titolare del trattamento, è tenuta a fornirle informazioni in merito all'utilizzo dei Suoi dati personali.

### 2. Finalità del trattamento

Ai sensi dell'articolo 13 del Codice citato e successive modificazioni ed integrazioni, la informiamo che i Suoi dati personali saranno trattati solo ed esclusivamente per il funzionamento e la gestione della federazione FedERa. In particolare Lepida SpA tratta i Suoi dati per consentire l'autenticazione ai servizi integrati nel sistema.

#### 3. Modalità del trattamento

Il trattamento dei dati forniti dall'utente avvengono nel rispetto del Codice e di ogni altra normativa in materia di tutela della privacy. I dati forniti vengono trattati a mezzo del sistema informatico di Lepida SpA nel rispetto delle predette finalità ed in modo da garantire la sicurezza e la riservatezza dei dati medesimi. Specifiche misure di sicurezza sono osservate per prevenire la perdita dei dati, usi illeciti o non corretti ed accessi non autorizzati.

#### 4. Comunicazione e Diffusione

I Suoi dati personali potranno essere conosciuti esclusivamente dagli operatori individuati quali Incaricati del trattamento dal Titolare del trattamento. Lepida S.p.a. impartirà le opportune istruzioni scritte ai soggetti che opereranno come Incaricati ai sensi dell'art. 30 del D. Igs. 30 giugno 2003, n. 196 s.m., vigilando sul loro operato. I dati trattati non sono soggetti a diffusione.

### 5. Facoltatività del conferimento dei dati

Il conferimento dei dati è facoltativo, ma in mancanza non sarà possibile adempiere alle finalità descritte al punto 2.

### 6. Diritti dell'Interessato

La informiamo, infine, in ogni momento potrà esercitare i Suoi diritti nei confronti del titolare del trattamento, ai sensi dell'art. 7 del Codice della privacy. In particolare Lei potrà chiedere di conoscere l'esistenza di trattamenti di dati che possono riguardarla; di ottenere senza ritardo la comunicazione in forma intellegibile dei medesimi dati e della loro origine, la cancellazione, la trasformazione in forma anonima o il blocco dei dati trattati in violazione di legge; l'aggiornamento, la rettificazione ovvero l'integrazione dei dati; l'attestazione che le operazioni predette sono state portate a conoscenza di coloro ai quali i dati sono stati comunicati, eccettuato il caso in cui tale adempimento si riveli impossibile o comporti un impiego di mezzi manifestamente sproporzionato rispetto al diritto tutelato; di opporsi, in tutto o in parte, per motivi legittimi, al trattamento dei dati personali che la riguardano, ancorchè pertinenti allo scopo della raccolta.

Conferma presa visione

Cliccare Conferma presa visione per procedere

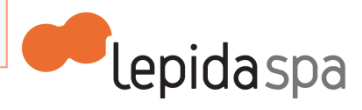

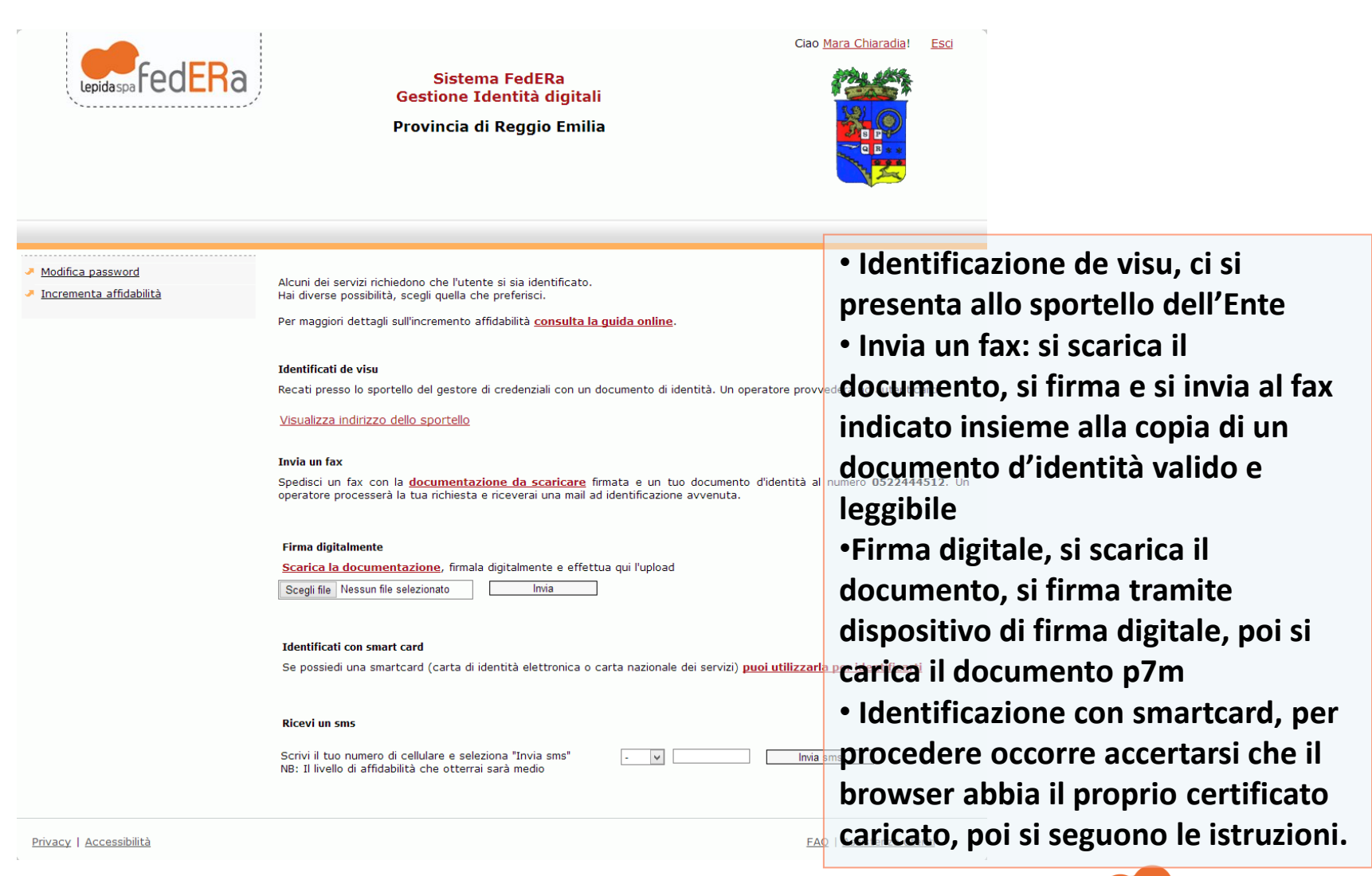

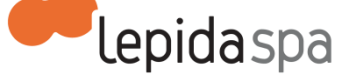

### Inserire la smart card oppure la chiavetta

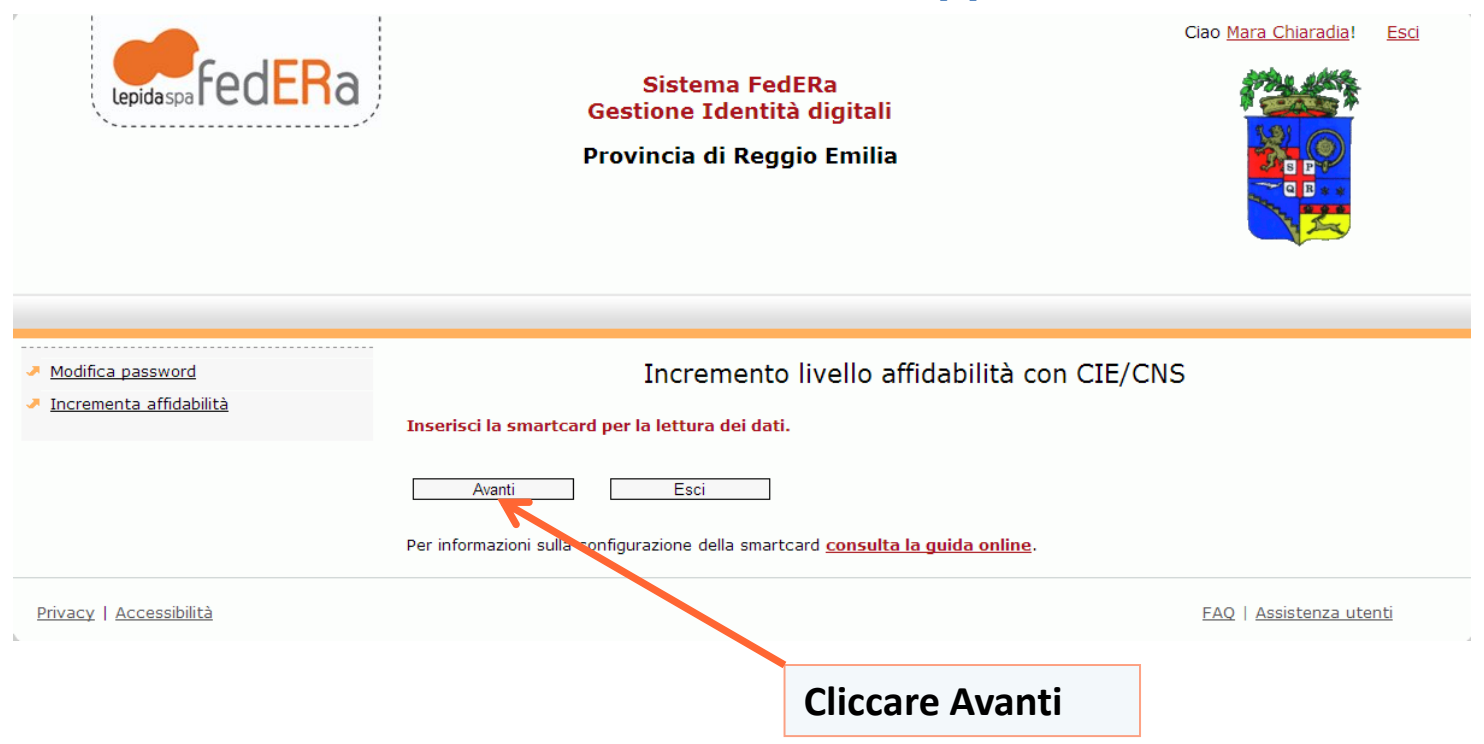

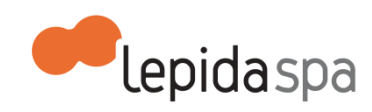

### Selezionare il certificato corretto

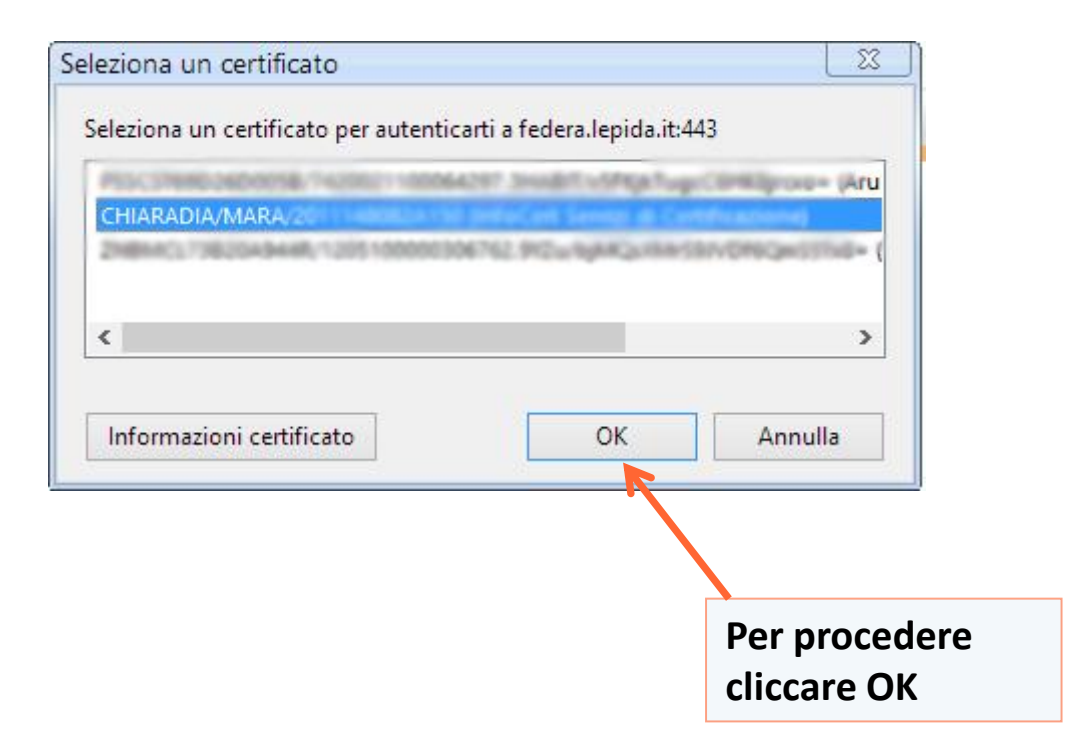

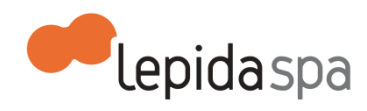

### **Inserire il proprio PIN**

|            | Sicurezza di Windows          | ×                       |
|------------|-------------------------------|-------------------------|
| Smart card | ν.                            |                         |
|            | PIN                           |                         |
|            | ••••••                        |                         |
|            | <u>Ulteriori informazioni</u> |                         |
|            | OK An                         | nulla                   |
|            |                               |                         |
|            |                               | •Per procedere cliccare |

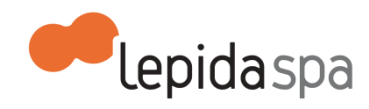

| Lepidaspa FedERa        | Siste<br>Gestione<br>Provincia | ma FedERa<br>Identità digitali<br>di Reggio Emilia                                                                                                    | Ciao <u>Mara Chiaradia</u> ! | Esci |
|-------------------------|--------------------------------|----------------------------------------------------------------------------------------------------|------------------------------|------|
| Modifica password       |                                |                                                                                                    |                              |      |
| Incrementa policy       | Account                        |                                                                                                    |                              |      |
|                         | Username                       | mara.chiaradia                                                                                                    |                              |      |
|                         | Email                          | mara.chiaradia@lepida.it                                                                                                    |                              |      |
|                         | Domanda recupero password      | (1998)                                                                                                    |                              |      |
|                         | Livello di affidabilità        | Alto                                                                                                    | Affidabilità alta            |      |
|                         | Livello di policy password     | Basso                                                                                                    |                              |      |
|                         | Informazioni Anagrafiche       |                                                                                                    |                              |      |
|                         | Nome                           | Mara                                                                                                    |                              |      |
|                         | Cognome                        | Chiaradia                                                                                                    |                              |      |
|                         | Sesso                          | F                                                                                                    |                              |      |
|                         | Data di nascita                | 100 994 100                                                                                                    |                              |      |
|                         | Luogo di nascita               | No. of Concession, Name                                                                                                    |                              |      |
|                         | Codice fiscale                 | NAME OF A DESCRIPTION OF A DESCRIPTION O |                              |      |
|                         | Modifica Rimuovi Id            | entità                                                                                                    |                              |      |
| Privacy   Accessibilità |                                |                                                                                                    | FAQ   Assistenza ute         | enti |

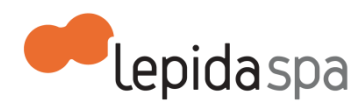